# True Light Girls' College Tips for Using eClass with Parent Account(家長使用 eClass 須知)

# 1. To log in eClass: (登入 eClass)

- Web site: <u>http://eclass.tlgc.edu.hk</u> (網址: <u>http://eclass.tlgc.edu.hk</u>)
- Type your login ID & password (輸入用戶名稱及密碼)

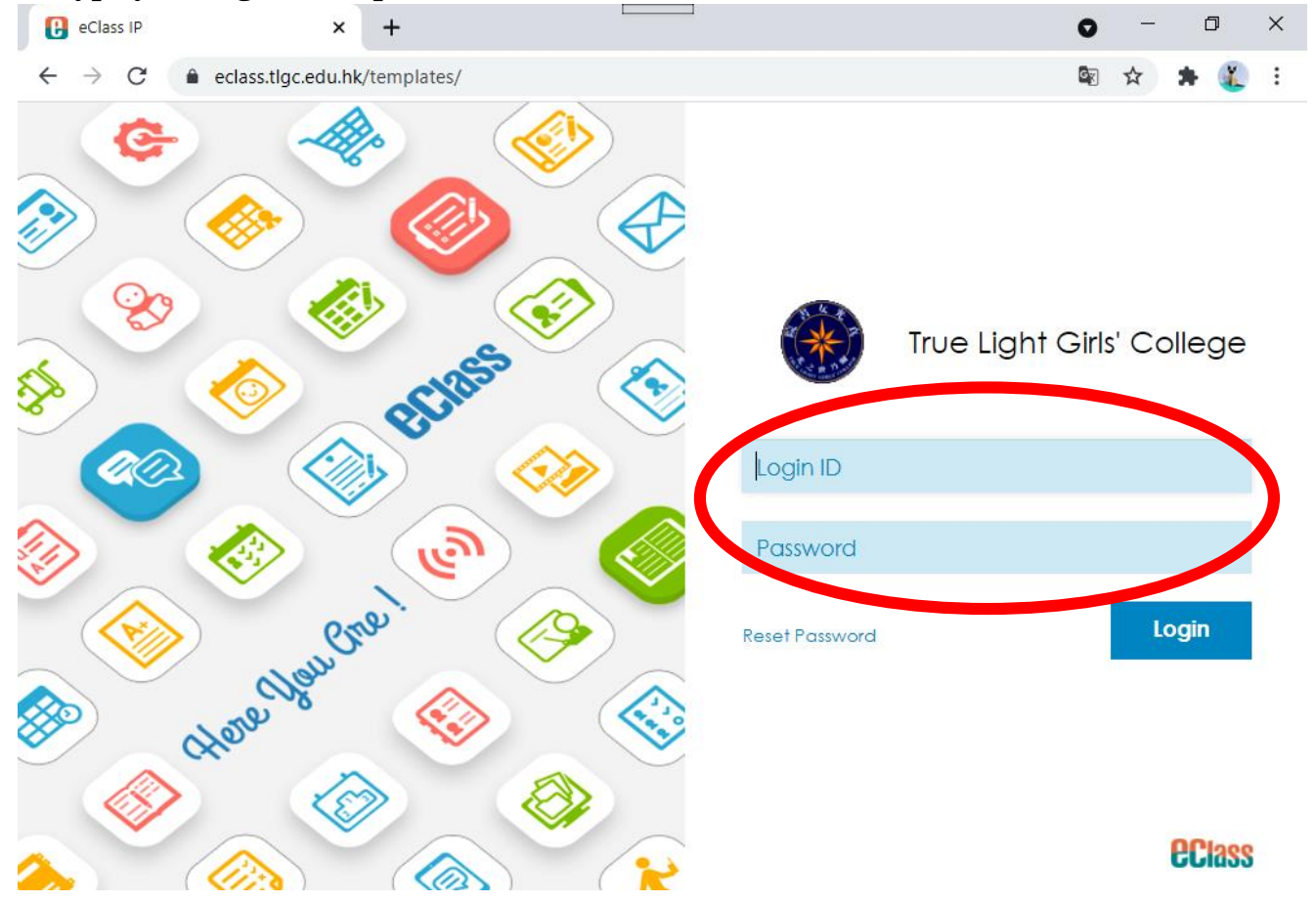

# 2. To change password: (更改密碼)

- Click "iAccount" button (選按"iAccount"鈕)
- Click"Login Password" from "Account" group (從"Account"組,選按"Login Password")

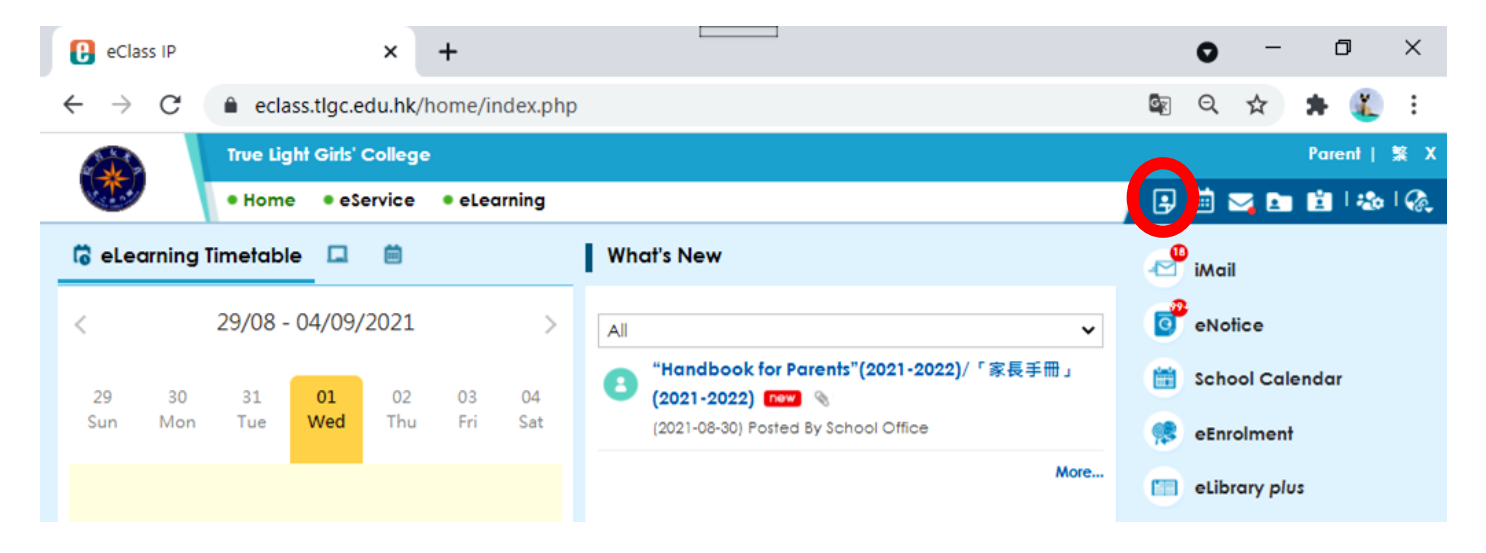

| eClass iAccou                     | int × +                   |                                                                            | 0 - 0 ×                               |
|-----------------------------------|---------------------------|----------------------------------------------------------------------------|---------------------------------------|
| $\leftrightarrow$ $\rightarrow$ G | eclass.tlgc.edu.hk/hor    | ne/iaccount/account/login_password.php                                     | 🗟 Q 🌣 뵭 🌋 :                           |
|                                   | True Light Girls' College |                                                                            | Parent   🔶 X 🗅                        |
|                                   | • Home • eService •       | eLearning                                                                  | 🗦 🛗 🔀 🖬 😫 🗠 🍕                         |
| iAccount                          |                           |                                                                            |                                       |
| Account                           | Login Password            |                                                                            |                                       |
| <ul> <li>Personal Info</li> </ul> | Old password *            | (for verification purpo                                                    | se)                                   |
| Contact Info                      | New password *            |                                                                            |                                       |
| > Message                         | Retype password *         |                                                                            |                                       |
| Login Password                    | * Mandatory field(s)      | Password cannot contain any of these<br>Password must have minimum 6 chara | e characters: " ' space \$ & < > + \. |

# 3. To view School Calendar & to view Month's Event / Today's Event: (檢視校曆及月/日事件)

| eClass IP                                     | ×                                         | +                          |                                                                          |           | • -          | ٥      | ×   |
|-----------------------------------------------|-------------------------------------------|----------------------------|--------------------------------------------------------------------------|-----------|--------------|--------|-----|
| $\leftrightarrow \  \   \rightarrow \  \   G$ | eclass.tlgc.edu.hk/h                      | home/index.php             |                                                                          | G         | Q \$         | * 🏨    | :   |
|                                               | True Light Girls' College                 | ;                          |                                                                          |           |              | Parent | 繁X  |
|                                               | • Home • eService                         | eLearning                  |                                                                          | / ₽       | 🗰 🖂 🖿        | 💼 l 🎄  | I 🥋 |
| ii 7 ii                                       | Calendar                                  |                            | What's New                                                               | 2         | iMail        |        |     |
| <                                             | September 2021                            | >                          | All                                                                      | 0         | eNotice      |        |     |
| Sun Mon                                       | Tue Wed Thu<br>1 2                        | Fri Sal<br>3 4             | Handbook for Parents"(2021-2022)/「家長手冊」<br>(2021-2022) [new] (2021-2022) |           | School Cale  | ndar   |     |
| 5 6<br>II                                     | 7 8 9<br>III IV V                         | 10 11<br>VI                | (2021-08-30) Posted By School Office                                     | <b>\$</b> | eEnrolment   |        |     |
| 12 13<br>19 20                                | 14 15 16<br>11 11 V<br>21 22 23           | 17 18<br>V<br>24 25        | More                                                                     |           | eLibrary plu | s      |     |
| 26 27                                         | <br>28 29 30<br>V V                       | 111                        |                                                                          |           |              |        |     |
| 1 1<br>Public Sche<br>Holidays Holid          | ool School Academic<br>Jays Events Events | Group All<br>Events Events |                                                                          |           |              |        |     |
| Month's Event                                 | Today's Event                             |                            |                                                                          |           |              |        |     |
| - 2021-09-01 -                                |                                           |                            |                                                                          |           |              |        |     |
| School Comme                                  | encement Ceremony [開号                     | 學禮]                        |                                                                          |           |              |        |     |
| School Comme                                  | encement Days [開學日]                       |                            |                                                                          |           |              |        |     |
|                                               |                                           |                            |                                                                          |           |              |        |     |

#### 4. To check student attendance: (查閱學生出席紀錄)

- Click "iSmartCard" button (選按"iSmartCard"鈕)
- Click "Attendance Record" from "Attendance" group (從"Attendance" 組 , 選 按 "Attendance Record")

| eClass iSmart                                    | Card                 | × +          |           | I           |                    |                |            |             | 0               | - 0       | ×          |
|--------------------------------------------------|----------------------|--------------|-----------|-------------|--------------------|----------------|------------|-------------|-----------------|-----------|------------|
| $\leftrightarrow$ $\rightarrow$ G                | eclass.tlgc.ed       | u.hk/home/sm | nartcard/ | attendance/ | attendance_reco    | ord/attendance | e_list.php | 5<br>2<br>2 | QZ              | r 🔺 (     | <b>X</b> : |
|                                                  | True Light Girls' Co | ollege       |           |             |                    |                |            |             |                 | Paren     | t  繁 )     |
|                                                  | • Home • eSer        | vice •eLear  | rning     |             |                    |                |            | 9           | 🖮 🖂             |           | 🏡 l 🕼      |
| i\$martCard                                      |                      |              |           |             |                    |                |            |             |                 |           |            |
| 🗮 Attendance 🗸                                   | Status Record        | Monthly Re   | ecord     |             |                    |                |            |             |                 |           |            |
| Attendance<br>Record                             | Date:                | 2021-09-01   |           | View        | v                  |                |            |             |                 |           |            |
| Rayment ~                                        | Name                 |              |           |             | Class Name         | Class No       | АМ         | li<br>T     | n-School<br>ime | Left Time | •          |
| Account<br>Balance and<br>Transaction<br>Records |                      |              |           | Th          | ere is no record o | at the moment. |            |             |                 |           |            |
| Payment<br>Records                               |                      |              |           |             |                    |                |            |             |                 |           |            |

## 5. To check payment record: (查閱繳費紀錄)

- Click "iSmartCard" button (選按"iSmartCard"鈕)
- Select "Account Balance and Transaction Records" or Payment Records" or "Add Value Record" from "Payment" group (從"Payment"組,選按"Account Balance and Transaction Records"或"Payment Records"或"Add Value Record")

| eClass iSmartC                    | Card |                                                                                                | × +                |                          |                        |           |             |                        | 0         | -      | ٥     |    |
|-----------------------------------|------|------------------------------------------------------------------------------------------------|--------------------|--------------------------|------------------------|-----------|-------------|------------------------|-----------|--------|-------|----|
| $\leftrightarrow$ $\rightarrow$ C | â (  | eclass                                                                                         | .tlgc.edu.hk/home/ | /smartcard/pa            | yment/paymentinfo      | o.php     |             |                        | Q Q       | ☆      | * 🧃   |    |
|                                   | True | e Light                                                                                        | Girls' College     |                          |                        |           |             |                        |           | P      | nrent | 繁) |
|                                   | • H  | Light Girls' College<br>Home • eService • eLearning<br>(2) (2) (2) (2) (2) (2) (2) (2) (2) (2) |                    |                          |                        |           |             |                        |           |        |       |    |
| iSmartCard                        |      |                                                                                                |                    |                          |                        |           |             |                        |           |        |       |    |
| »)<br>IIII Attendance ~           |      | (AC                                                                                            | count Balance a    | nd Transacti             | ion Records            |           |             |                        |           |        |       |    |
| Attendance<br>Record              | ľ    | Sele                                                                                           | ct Student To View | [                        | Au *********           | ~         |             |                        |           |        |       |    |
| 💐 Payment 🛛 👻                     |      | Bala                                                                                           | nce                | :                        | \$ 0.00 (Last Updated: | 2021-07-2 | 6 11:13:51) |                        |           |        |       |    |
| 📵 Account                         |      |                                                                                                |                    | Search                   |                        |           |             |                        |           |        |       |    |
| Transaction<br>Records            |      | #                                                                                              | Transaction Time + | Add value<br>Record Time | Transaction<br>e Type  | Credit    | Debit       | Details                | Balance   | Ref C  | ode   |    |
| Payment<br>Records                |      | 1                                                                                              | 2021-07-26 11:13   |                          | Refund                 |           | \$3,605.9   | Refund                 | \$0.0     | RF23   | 8051  |    |
| 🔮 Add Value                       |      | 2                                                                                              | 2021-03-30 12:06   | 2021-03-30               | 10:19 Credit           | \$368.0   |             | 現金増值 / Cash<br>Deposit | \$3,605.9 | 110330 | 005L  |    |

|                                                                                                    |                                                               |                                                                                                    |                                               |                                                  |                                                                      |                                                               |                                       |                                             |                                                 |                                                                                                    |                                                          | 1                 |
|----------------------------------------------------------------------------------------------------|---------------------------------------------------------------|----------------------------------------------------------------------------------------------------|-----------------------------------------------|--------------------------------------------------|----------------------------------------------------------------------|---------------------------------------------------------------|---------------------------------------|---------------------------------------------|-------------------------------------------------|----------------------------------------------------------------------------------------------------|----------------------------------------------------------|-------------------|
| → C 🍵                                                                                                    | eclass                                                        | .tlgc.edu.hk/l                                                                                                    | home/s                                        | smartcard/p                                      | ayment/p                                                             | aymentinfo                                                    | .php                                  |                                             |                                                 | ଦ୍ରି ପ୍                                                                                                    | ☆ 🗯                                                      | 9                 |
|                                                                                                    | ve Ligh                                                       | Girls' College                                                                                                    | 2                                             |                                                  |                                                                      |                                                               |                                       |                                             |                                                 |                                                                                                    | Parent                                                   | 1                 |
|                                                                                                    | Home                                                          | eService                                                                                                    | • eLe                                         | arning                                           |                                                                      |                                                               |                                       |                                             |                                                 | ୬ 🗉 🖂                                                                                                    |                                                          | ø                 |
| SmartCard                                                                                                    |                                                               |                                                                                                    |                                               |                                                  |                                                                      |                                                               |                                       |                                             |                                                 |                                                                                                    |                                                          |                   |
| **                                                                                                    | ®Ac                                                           | count Balar                                                                                                    | nce ar                                        | nd Transac                                       | tion Rec                                                             | ords                                                          |                                       |                                             |                                                 |                                                                                                    |                                                          |                   |
| Attendance ~                                                                                                    |                                                               |                                                                                                    |                                               |                                                  |                                                                      |                                                               |                                       |                                             |                                                 |                                                                                                    |                                                          |                   |
| Attendance<br>Record                                                                                                    | Sele                                                          | ect Student To                                                                                                    | View                                          |                                                  | AU****                                                               | *****                                                         | ~                                     |                                             |                                                 |                                                                                                    |                                                          |                   |
| Payment ~                                                                                                    | Bala                                                          | ince                                                                                                    |                                               |                                                  | \$ 0.00 (La                                                          | st Updated:                                                   | 2021-07-2                             | 6 11:13:51)                                 |                                                 |                                                                                                    |                                                          |                   |
| Account                                                                                                    |                                                               |                                                                                                    | S                                             | earch                                            |                                                                      |                                                               |                                       |                                             |                                                 |                                                                                                    |                                                          |                   |
| Balance and<br>Transaction<br>Records                                                                                                    | #                                                             | Transaction 1                                                                                                    | Time 🕶                                        | Add value<br>Record Tin                          | ne i                                                                 | Transaction<br>Type                                           | Credit                                | Debit                                       | Details                                         | Balance                                                                                                    | Ref Code                                                 |                   |
| Payment<br>Records                                                                                                    | 1                                                             | 2021-07-26 1                                                                                                    | 1:13                                          |                                                  | I                                                                    | Refund                                                        |                                       | \$3,605.9                                   | Refund                                          | \$0.0                                                                                                    | RF238051                                                 |                   |
| Add Value<br>Records                                                                                                    | 2                                                             | 2021-03-30 1                                                                                                    | 2:06                                          | 2021-03-30                                       | 10:19                                                                | Credit                                                        | \$368.0                               |                                             | 現金増值 / Cash<br>Deposit                          | \$3,605.9                                                                                                    | 11033005L                                                |                   |
| Transfer to<br>another child                                                                                                    | 3                                                             | 2021-03-10 0                                                                                                    | 9:19                                          |                                                  | I                                                                    | Payment                                                       |                                       | \$110.0                                     | Graduation<br>Bulletin                          | \$3,237.9                                                                                                    | PAY235120                                                | D                 |
|                                                                                                    | 4                                                             | 2021-03-10 0                                                                                                    | 9:15                                          |                                                  | I                                                                    | Payment                                                       |                                       | \$50.0                                      | Alumne<br>Association life<br>membership<br>fee | \$3,347.9                                                                                                    | PAY23503                                                 | 1                 |
|                                                                                                    | 5                                                             | 2021-01-28 1                                                                                                    | 2:58                                          |                                                  | 1                                                                    | Payment                                                       |                                       | \$86.0                                      | 高中文言文                                           | \$3,397.9                                                                                                    | PAY234683                                                | 3                 |
|                                                                                                    | 6                                                             | 2021-01-14 1                                                                                                    | 4:18                                          |                                                  | I                                                                    | Payment                                                       |                                       | \$22.8                                      | 信報 - Liberal<br>Studies                         | \$3,483.9                                                                                                    | PAY234541                                                | 1                 |
|                                                                                                    |                                                               |                                                                                                    |                                               |                                                  |                                                                      |                                                               |                                       |                                             |                                                 |                                                                                                    |                                                          |                   |
|                                                                                                    |                                                               |                                                                                                    |                                               |                                                  |                                                                      |                                                               |                                       |                                             |                                                 |                                                                                                    |                                                          |                   |
| eClass iSmartCard                                                                                                    | ł                                                             | ×                                                                                                    | +                                             |                                                  |                                                                      |                                                               |                                       |                                             |                                                 | 0                                                                                                    | - c                                                      | 7                 |
| eClass iSmartCard $\rightarrow$ C $\hat{\bullet}$                                                                                                    | eclass                                                        | ×<br>.tlgc.edu.hk/l                                                                                                    | +<br>home/s                                   | smartcard/p                                      | ayment/p                                                             | ayment_ite                                                    | m.php?st                              | udentid=6(                                  | )45&CatID=&                                     | <ul> <li>♥</li> <li>♥</li> </ul>                                                                                                    | - 6                                                      | 7                 |
| eClass iSmartCard                                                                                                    | d<br>eclass<br>ve Light                                       | ×<br>.tlgc.edu.hk/l                                                                                                    | +<br>home/s                                   | smartcard/p                                      | ayment/p                                                             | ayment_ite                                                    | m.php?st                              | udentid=6(                                  | )45&CatID=&                                     | <ul> <li>♥</li> <li>♥</li> <li>♥</li> </ul>                                                                                                    | - €                                                      | ם<br>נו           |
| eClass iSmartCard                                                                                                    | eclass<br>ve Light<br>Home                                    | ×<br>tlgc.edu.hk/l<br>Girls' College<br>• eService                                                                                                    | +<br>home/s<br>• eLe                          | smartcard/p<br>arning                            | ayment/p                                                             | bayment_ite                                                   | m.php?st                              | udentid=6(                                  | )45&CatID=&                                     | •<br>•<br>•<br>•                                                                                                    | - C<br>☆ ♣<br>Parent                                     | ך<br>ע<br>ו<br>ני |
| eClass iSmartCard                                                                                                    | eclass<br>ve Light<br>Home                                    | ×<br>tlgc.edu.hk/l<br>Girls' College<br>• eService                                                                                                    | +<br>home/s<br>• eLe                          | smartcard/p<br>arning                            | ayment/p                                                             |                                                               | m.php?st                              | udentid=6(                                  | )45&CatID=&                                     | ♥<br>©3 Q                                                                                                    | - €<br>Parent  ■ € 4                                     | ]<br>()<br>1      |
| eclass iSmartCard                                                                                                    | eclass<br>ue Light<br>Home                                    | ×<br>.tlgc.edu.hk/l<br>Girls' College<br>• eService                                                                                                    | +<br>home/s<br>• eLe                          | amartcard/p                                      | ayment/p                                                             |                                                               | m.php?st                              | udentid=6(                                  | )45&CatID=&                                     | ●<br>© Q                                                                                                    | - C<br>Parent  ■ L L                                     |                   |
| eClass iSmartCard                                                                                                    | eclass<br>ve Light<br>Home                                    | ×<br>.tlgc.edu.hk/k<br>Girls' College<br>• eService                                                                                                    | +<br>home/s<br>• eLe                          | smartcard/p<br>arning                            | ayment/p                                                             |                                                               | m.php?st                              | udentid=60                                  | )45&CatID=&                                     | ● ● </td <td>- C<br/>Parent<br/>€ € ₹</td> <td>□<br/>()<br/>3&gt;</td>                                                                                                    | - C<br>Parent<br>€ € ₹                                   | □<br>()<br>3>     |
| eClass iSmartCard                                                                                                    | eclass<br>ve Light<br>Home<br>Sele                            | ×<br>.tlgc.edu.hk/l<br>Girls' College<br>• eService<br>yment Reco                                                                                                    | +<br>home/s<br>• eLe<br>ords                  | arning                                           | ayment/p                                                             | <br>payment_ite                                               | m.php?st                              | udentid=60                                  | )45&CatID=&                                     | <ul> <li>●</li> <li>●</li></ul> | - €<br>Parent                                            |                   |
| eClass iSmartCard                                                                                                    | eclass<br>ve Light<br>Home<br>Sele<br>Bak                     | ×<br>ditlgc.edu.hk/l<br>dirls' College<br>• eService<br>yment Recc<br>ect Student To<br>ance                                                                                | +<br>• eLe<br>ords                            | smartcard/p<br>arning                            | ayment/p<br>Au ****<br>\$ 0.00 (La                                   | wayment_ite                                                   | m.php?st<br>▼<br>2021-07-2            | udentid=6(<br>6 11:13:51)                   | )45&CatID=&                                     | <ul> <li>♥</li> <li>♥</li> <li>♥</li> <li>●</li> <li>●</li></ul> | ← C<br>Parent<br>C V V V V V V V V V V V V V V V V V V V |                   |
| eClass iSmartCard  C C C C C C C C C C C C C C C C C C                                                                                                    | eclass<br>ve Light<br>Home<br>Sele<br>Bak                     | ×<br>.tlgc.edu.hk/l<br>Girls' College<br>• eService<br>yment Reccond<br>act Student To<br>mice<br>yment Catego                                                              | +<br>home/s<br>• eLe                          | arning                                           | ayment/p<br>Au ****<br>\$ 0.00 (La                                   | vayment_ite                                                   | m.php?st                              | udentid=60<br>6 11:13:51)<br>✔              | )45&CatID=&                                     |                                                                                                    | ← C<br>Parent<br>C V V                                   |                   |
| eClass iSmartCard<br>→ C<br>C<br>True<br>C<br>C<br>C<br>C<br>C<br>C<br>C<br>C<br>C<br>C                                                                                                    | eclass<br>ve Light<br>Home<br>Sele<br>Bak<br>Par              | ×<br>attlgc.edu.hk/l<br>Girls' College<br>• eService<br>yment Recco<br>act Student To<br>ance<br>yment Catego<br>yment Status                                               | +<br>• eLe<br>ords<br>• View                  | arning                                           | ayment/p<br>Au ****<br>\$ 0.00 (La<br>Select<br>All Reco             | vayment_ite                                                   | m.php?st                              | udentid=6(<br>6 11:13:51)                   | )45&CatID=&                                     |                                                                                                    | - €<br>Parent<br>€ € €                                   |                   |
| eClass iSmartCard<br>→ C<br>C<br>SmartCard<br>SmartCard<br>Attendance<br>Record<br>Payment<br>Account<br>Balance and<br>Transaction<br>Records<br>Payment                                                             | eclass<br>ve Light<br>Home<br>Sele<br>Bala<br>Pa<br>Sel       | ×<br>ditlgc.edu.hk/k<br>Girls' College<br>• eService<br>yment Recco<br>ect Student To<br>unce<br>yment Catego<br>yment Status<br>ect Period                                 | +<br>• eLe<br>ords                            | arning                                           | Au ****<br>\$ 0.00 (La<br>Select<br>All Reco<br>From 202             |                                                               | m.php?st<br>✓<br>2021-07-2<br>іто 20  | udentid=60<br>6 11:13:51)<br>✔<br>221-08-31 | )45&CatID=&<br>€                                |                                                                                                    | - €<br>Parent<br>■ ₫ 4                                   |                   |
| eClass iSmartCard<br>→ C ▲<br>C ▲<br>SmartCard<br>SmartCard<br>Attendance<br>Record<br>Payment<br>Account<br>Balance and<br>Irransaction<br>Records<br>Payment<br>Records<br>Payment<br>Records<br>Payment<br>Records | eclass<br>ve Light<br>Home<br>Sela<br>Bak<br>Par<br>Sel       | ×<br>dilgc.edu.hk/H<br>Girls' College<br>• eService<br>yment Recco<br>act Student To<br>ance<br>yment Catego<br>yment Status<br>ect Period                                  | +<br>• eLe<br>ords<br>• View                  | arning                                           | Au ****<br>\$ 0.00 (Lo<br>Select<br>All Reco<br>From 202             |                                                               | m.php?st<br>↓<br>2021-07-2<br>■ To 24 | udentid=60<br>6 11:13:51)<br>✓<br>021-08-31 | )45&CatID=&                                     |                                                                                                    | - C<br>Parent<br>■ ■ ■ ■                                 |                   |
| eClass iSmartCard                                                                                                    | eclass<br>ve Light<br>Home<br>Sele<br>Bala<br>Pa<br>Sel       | ×<br>ditlgc.edu.hk/k<br>Girls' College<br>• eService<br>yment Recco<br>ect Student To<br>unce<br>yment Catego<br>yment Status<br>ect Period                                 | +<br>• eLe                                    | arning                                           | ayment/p<br>Au ****<br>\$ 0.00 (La<br>Select<br>All Reco<br>From 202 | ayment_ite                                                    | m.php?st<br>2021-07-2                 | udentid=6(<br>6 11:13:51)<br>✓<br>221-08-31 | )45&CatID=&<br>[] []                            |                                                                                                    | - €<br>Parent<br>■ 14                                    |                   |
| C ass iSmartCard C ■ C ■ SmartCard Attendance ▼ Attendance Record Payment Records Add Value Records Add Value Records Transfer to another child                                                                       | eclass<br>ve Light<br>Home<br>Sela<br>Bala<br>Par<br>Sel      | ×<br>dilgc.edu.hk/H<br>Girls' College<br>• eService<br>yment Recco<br>act Student To<br>ance<br>yment Catego<br>yment Status<br>ect Period                                  | +<br>• eLe<br>ords<br>• View                  | arning                                           | Au ****<br>\$ 0.00 (La<br>Select<br>All Reco<br>From 202             |                                                               | m.php?st<br>2021-07-2                 | udentid=60<br>6 11:13:51)<br>✓<br>021-08-31 | 045&CatID=&                                     |                                                                                                    | → C                                                      |                   |
| C C C C C C C C C C C C C C C C C C C                                                                                                    | eclass<br>ve Light<br>Home<br>Sele<br>Bak<br>Par<br>Sel       | ×<br>attigc.edu.hk/l<br>Girls' College<br>• eService<br>yment Recco<br>act Student To<br>ance<br>yment Catego<br>yment Status<br>ect Period<br>Payment Item                 | +<br>home/s<br>e eLe<br>ords<br>o View<br>ory | aming<br>aming<br>iearch<br>Payment              | ayment/p<br>Au ****<br>\$ 0.00 (La<br>Select<br>All Reco<br>From 202 | vayment_ite  vayment_ite  ******** st Updated: rds ▼ 20-09-01 | m.php?st<br>2021-07-2                 | udentid=6(<br>6 11:13:51)<br>2021-08-31     | )45&CatID=&                                     | <ul> <li>♥</li> <li>♥</li> <li>♥</li> <li>●</li> <li>●</li></ul> | → C<br>Parent                                            |                   |
| eClass iSmartCard                                                                                                    | eclass<br>ve Light<br>Home<br>Sele<br>Bak<br>Pa<br>Sel<br>Sel | ×<br>ditigc.edu.hk/k<br>Girls' College<br>• eService<br>yment Recco<br>act Student To<br>ance<br>yment Catego<br>yment Status<br>ect Period<br>Payment Item<br>Graduation B | +<br>home/s<br>• eLe<br>ords<br>• View<br>ory | arning<br>arning<br>iearch<br>Payment<br>Temp Re | ayment/p                                                             | xayment_ite                                                   | m.php?st<br>2021-07-2<br>To 2<br>View | udentid=6(<br>6 11:13:51)<br>221-08-31      | D45&CatID=&<br>Deadline<br>2021-03-08           | € € € € • • <p< td=""><td> €<br/>Parent  • • • • • • • • • • • • • • • • • • •</td><td></td></p<>                                                                                                    | €<br>Parent  • • • • • • • • • • • • • • • • • • •       |                   |

## 6. To check school eNotice: (查閱學校通告)

■ Click "eNotice" button (選按"eNotice"鈕)

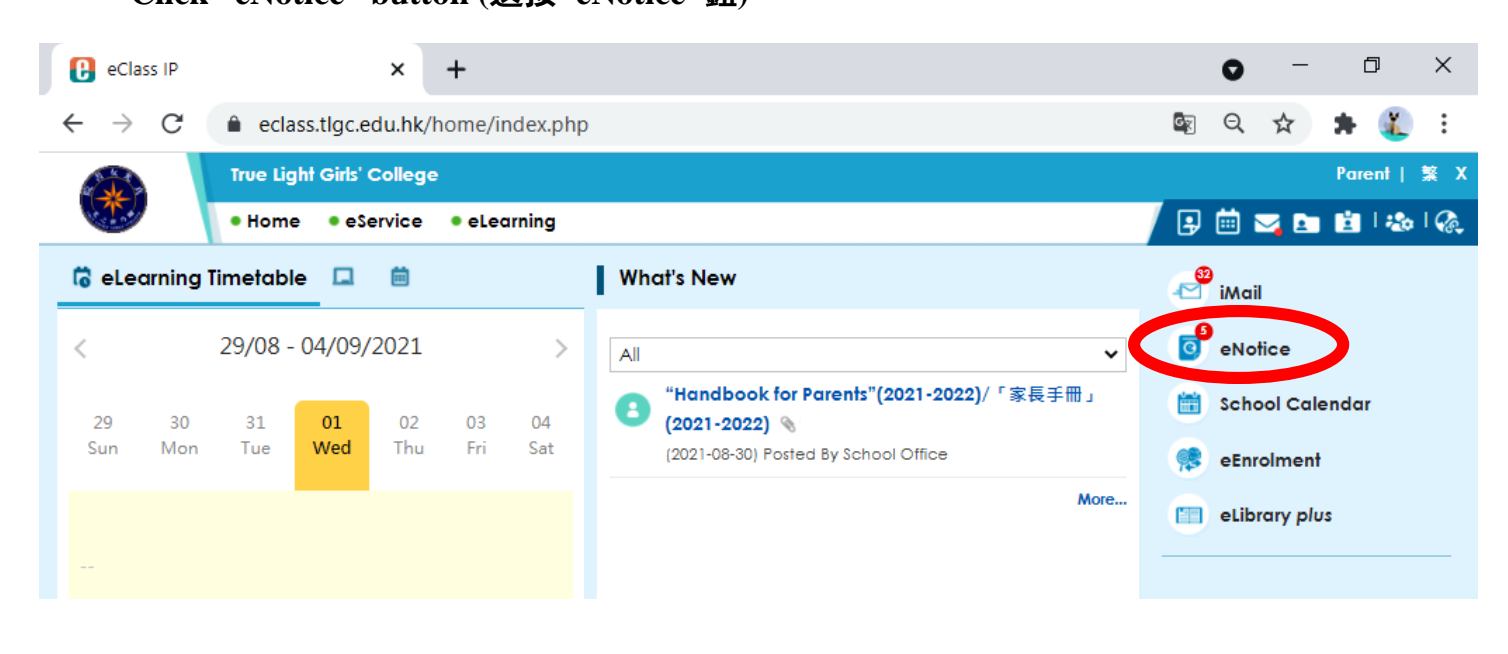

#### 

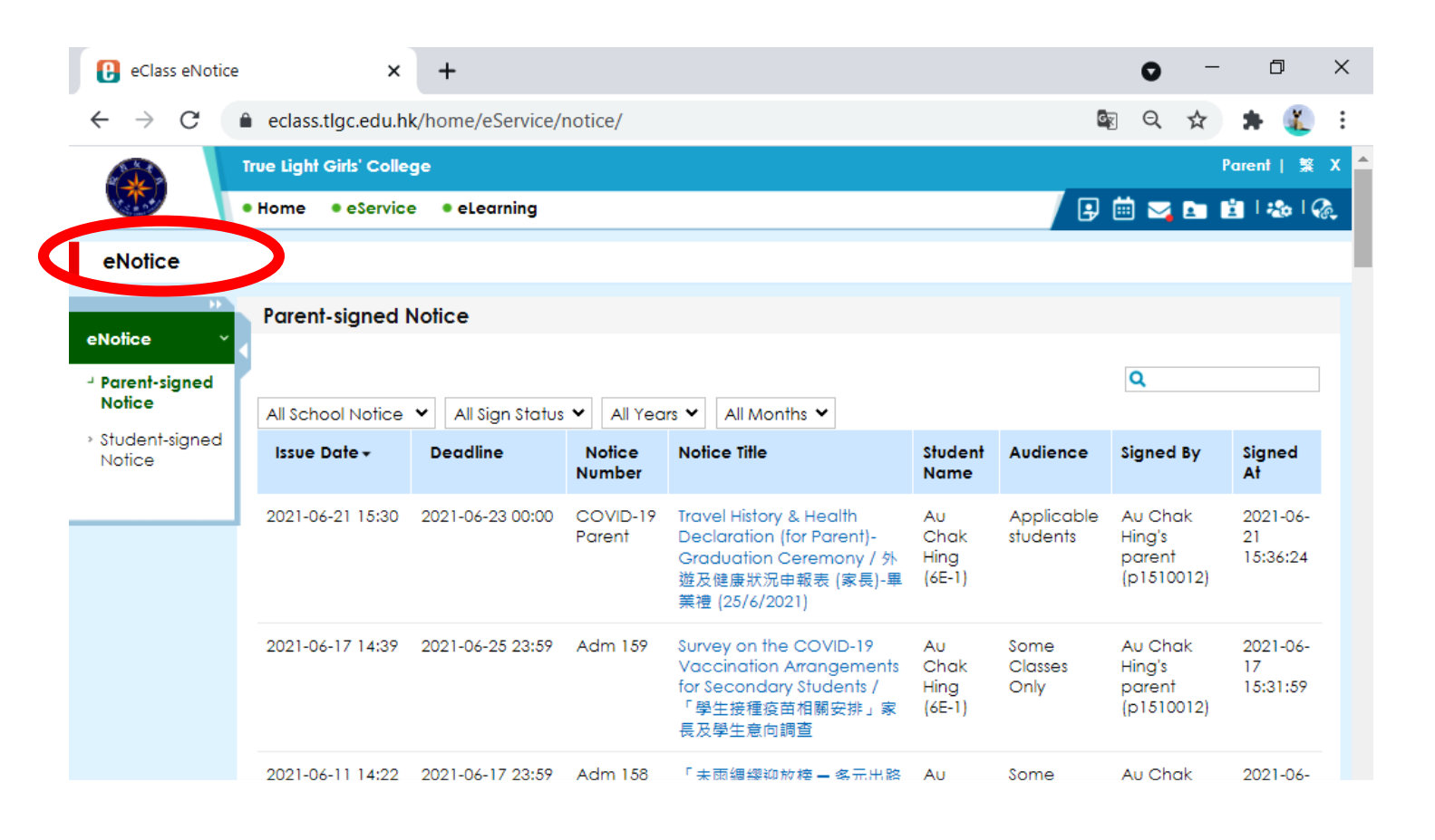

## 7. To check mail:(查閱電郵)

- Click "iMail" button (選按"iMail"鈕)
- Choose "Check Mail"(選按"Check Mail")

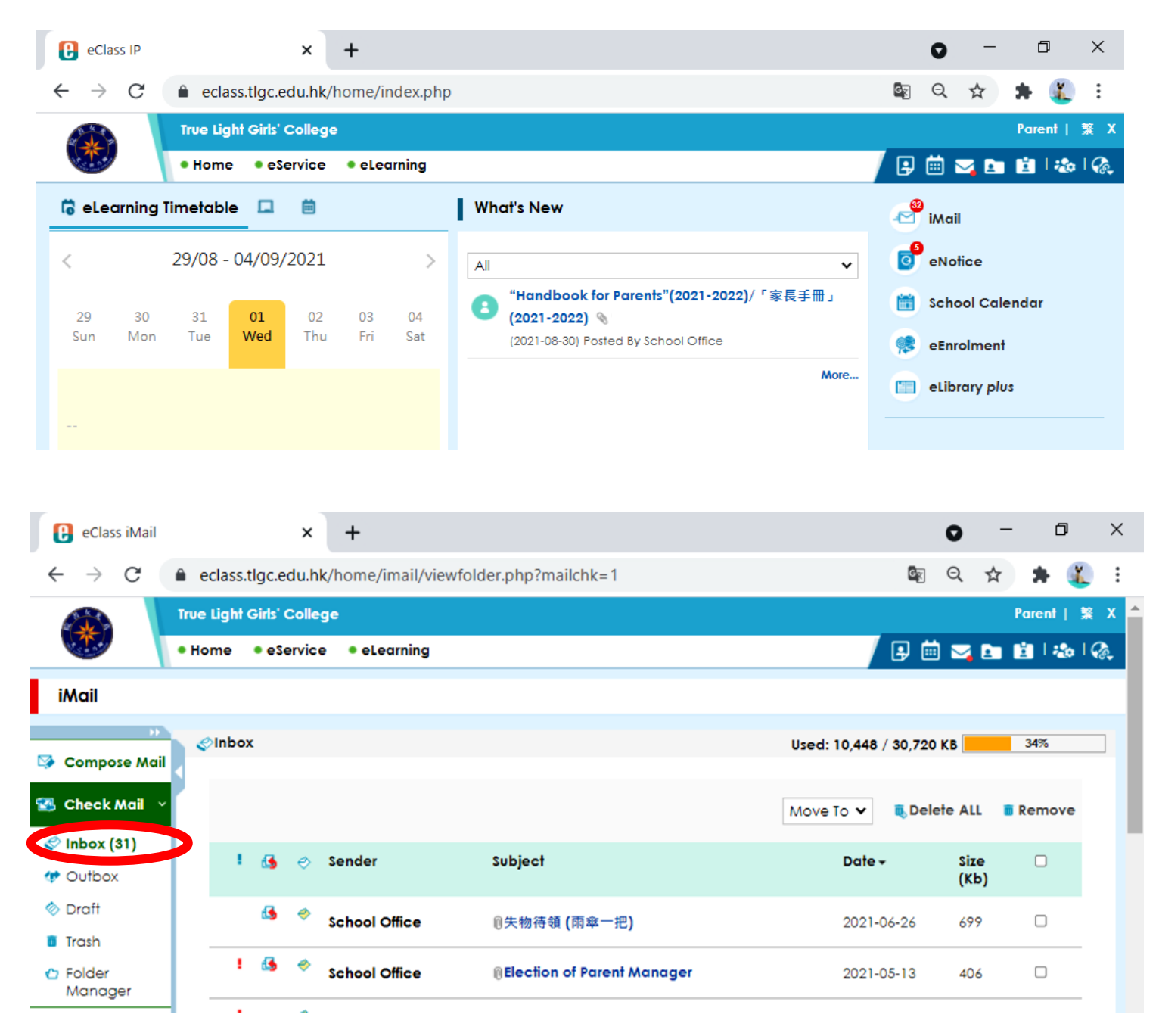

8. If parents / guardians forget the login ID and password, please submit a parent's letter to the class teacher to reset the password. / 若家長或監護人遺失 eClass 戶口資料,請寫信交給 班主任重置密碼。